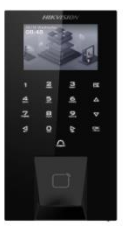

# **Frequently Asked Question**

# Fingerprint attendance device DS-K1T807EBFWX-E1

By : Hikvision

# Device Overview

- Type: Value Fingerprint Terminal (Access Control)
- **Display**: 2.4-inch LCD (320×240 resolution)
- Authentication Methods: Fingerprint, EM card, PIN
- Capacity: 5,000 fingerprints, 5,000 cards, 150,000 events

# Connectivity & Interfaces

- **Network**: Wired Ethernet + Wi-Fi (2.4 GHz, 802.11b/g/n)
- Interfaces:
  - 1× RJ-45 (10/100 Mbps)
  - o RS-485, Wiegand (W26/W34)
  - USB, PoE support
  - Alarm input/output, door contact, exit button

#### System & Power

- Operating System: Linux
- **Power Supply**: 12 VDC or PoE
- **Power Consumption**: ≤ 6W
- Working Temp: -30°C to 60°C
- Humidity: 0–90% (non-condensing)

# Installation & Setup

- **Mounting**: Wall-mounted
- **Dimensions**: 172 × 76 × 27.5 mm
- **Weight**: ~0.56 kg (gross)
- Configuration: Via web client
- **Protocols Supported**: ISAPI, ISUP 5.0

# Common Questions

#### Q: Can I reset the device password if forgotten?

- Yes, Hikvision provides a method to <u>reset or restore the password</u> through their system tools.

#### Q: What if I face issues unbinding the device from a Hik-Connect account?

- There are several known errors and solutions. You can check out this troubleshooting guide for help with unbinding errors.

#### Q: Is firmware updating supported?

- Yes, and it's recommended to keep the firmware updated for optimal performance.

#### **Q: CAN YOU PROVIDE INSTALLATION STEPS FOR THIS DEVICE?**

## **1. Prepare for Installation**

- **Unbox the device** and verify all accessories are included (mounting plate, screws, power cable, etc.).
- Choose a **flat wall surface** near the door where the device will control access.
- Ensure **network access** (Ethernet or Wi-Fi) and **power supply** (12V DC or PoE) are available.
- ➢ For a visual reference on mounting and wiring, the <u>HIKVISION Dome PoE IP Security Camera Installation Guide</u> demonstrates similar steps for wall-mounting and PoE setup.

## 2. Mount the Terminal

- Use the **mounting template** to drill holes.
- Fix the **backplate** to the wall using screws.
- Route the **cables** (power, Ethernet, RS-485, etc.) through the wall or conduit.
- Attach the terminal to the backplate and secure it.

#### 3. Connect Wiring

- **Power**: Connect 12V DC or use PoE via RJ-45.
- **Network**: Plug in Ethernet or configure Wi-Fi later.
- Access Control: Wire door lock, exit button, door contact, and alarm I/O as needed.

# 4. Activate & Configure

- Power on the device.
- Use **SADP Tool** or a web browser to detect and activate the device.
- Set a **strong admin password** during activation.
- The <u>Hikvision NVR Activation / Initial Setup / Add Cameras</u> video walks through the activation process using SADP and web client—very similar to this terminal's setup.

# 5. Web Configuration

- Access the device via its IP address in a browser.
- Log in with admin credentials.
- Configure:
  - Time settings
  - User fingerprints/cards/PINs
  - Access schedules
  - Network settings (Wi-Fi, static IP, etc.)

## 6. Test the System

- Enroll a test user with fingerprint or card.
- Confirm door unlocks and events are logged.
- Adjust settings as needed for real-world use.

#### ✓ Bonus Tip:

- If you're integrating with a door station or intercom, the <u>How to Setup a Hikvision Villa Door Station in 2 Minutes</u> video shows how quickly Hikvision devices can be configured without a screen—useful if you're going screenless.

#### Q: WHAT TROUBLESHOOTING STEPS SHOULD I FOLLOW IF ISSUES ARISE?

#### 1. Power & Connectivity Checks

- Verify Power Supply: Ensure 12V DC or PoE is stable and within spec.
- Check LED Indicators: Look for signs of power or error states.
- Test Network: Confirm Ethernet cable is secure or Wi-Fi is connected properly.

#### 2. Network & IP Issues

- Use the **SADP Tool** to detect the device on your network.
- If it's not showing up:
  - Try a direct connection to your PC.
  - Disable firewalls temporarily.
  - Reset the device IP using SADP.

# 3. Device Not Responding

- **Reboot** the terminal.
- If frozen, **power cycle** by unplugging and reconnecting.
- Check for firmware updates via the web client or iVMS-4200.

# 4. Login or Access Problems

- Forgot password? Use the <u>Hikvision password reset tool</u> or contact support.
- If access control isn't working:
  - Recheck **door lock wiring**.
    - o Confirm **user credentials** are enrolled correctly.

#### 5. Hardware & Sensor Issues

- Clean the **fingerprint sensor** with a microfiber cloth.
- Test with multiple fingerprints/cards to rule out user error.
- Inspect for **physical damage** or tampering.

# 6. Logs & Diagnostics

- Access the **event logs** via the web interface to identify patterns.
- Look for repeated errors or failed authentications.

# 7. Factory Reset (Last Resort)

- If all else fails, perform a **factory reset** via the web interface or physical reset button (if available).
- Reconfigure the device from scratch.

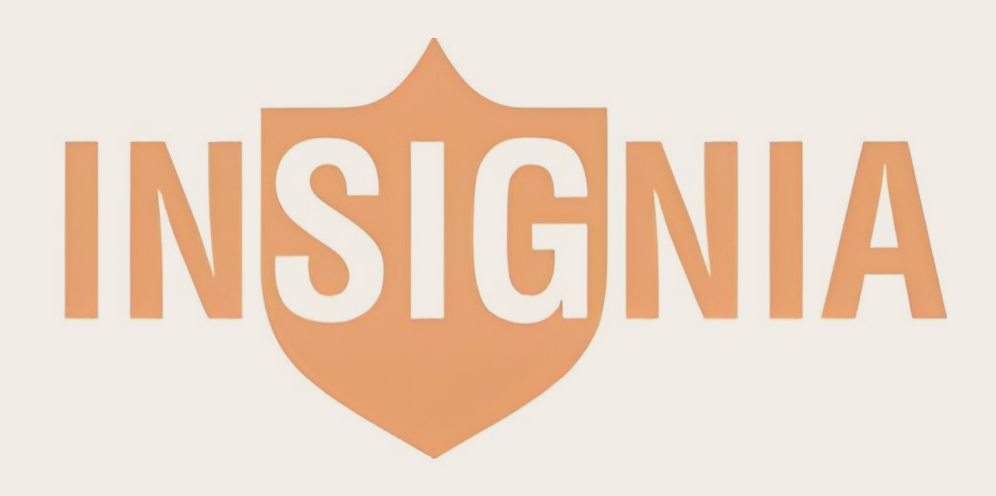